# **Guide to remotely access e-resources subscribed by MAHE**

**OpenAthens (SSO - Single Sign-on) - Remote Access to e-Resources** Please click the URL to access resources.

https://my.openathens.net/auth?entityID=https%3A%2F%2Fidp.manipal.edu%2Fentity

## Authentication:

- Remote access to the subscribed e-resources of TAPMI and MAHE, Manipal, is available to all users—including students, researchers, and faculty members of TAPMI at the campus through their OpenAthens account.
- OpenAthens accounts are linked to the user's Office 365 Outlook email (manipal.edu / learner.manipal.edu).
- Authentication for eligible and authorized users has been carried out through Office 365 (manipal.edu/learner.manipal.edu) via OpenAthens, based on the lists provided by PGP.

### What is OpenAthens?

- OpenAthens provides a Single Sign-On (SSO) solution that enables library users to remotely access all subscribed e-resources, including online databases, journals, and e-books, using their Office 365 credentials (learner.manipal.edu/manipal.edu).
- The system is integrated with Microsoft Office, which helps prevent unauthorized access to these e-resources.
- OpenAthens offers a seamless single sign-on experience that is not dependent on any specific IP range.
- Additionally, users can access the full text of subscribed e-resources directly through the publishers' websites, with their OpenAthens username and password facilitate access. This system allows users to navigate multiple platforms using a single set of login details.

### Kindly follow the following procedure to access the resources remotely:

- Go to <u>https://www.openathens.net/</u>
- Click on **Login** (right-side corner).
- Next, click on 'Login to My Athens.'
- On the next sign-in page, you will be asked to choose or search for your institution (in the search bar, look for TAPMI Library).
- On the next page, click 'MAHE University Microsoft Azure', Sign in using your Office 365 credentials at manipal.edu/learner.manipal.edu to access the platform, and log in with your MAHE credentials.

#### Note:

- 1. If the administrator has not granted you permission, an error message appears following the selection of the TAPMI Library. Kindly write to <a href="https://librarian.tapmi@manipal.edu">librarian.tapmi@manipal.edu</a> to have your email address added and grant permission to access resources through Open Athens.
- 2. TAPMI subscribed databases can also be accessed through the TAPMI intranet (<u>http://intranet.tapmi.edu.in/</u>) under the **'Library'** tab in the menu.

### **Contact:**

Users may please contact the TAPMI Library, Manipal at **0820 2701105**, **2701106** or by email to **librarian.tapmi@manipal.edu** or **library.tapmi@manipal.edu** in case of any remote access-related issues/clarifications